## The 1st login into ZOOM (under CESNET)

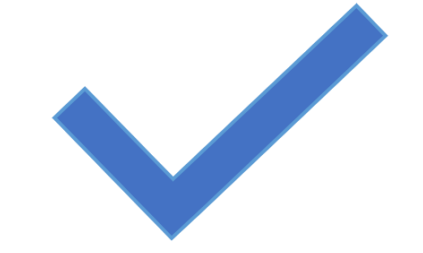

*for all users from Charles University,* (who already have an account on cuni-cz.zoom.us or who have no ZOOM acccount at all)

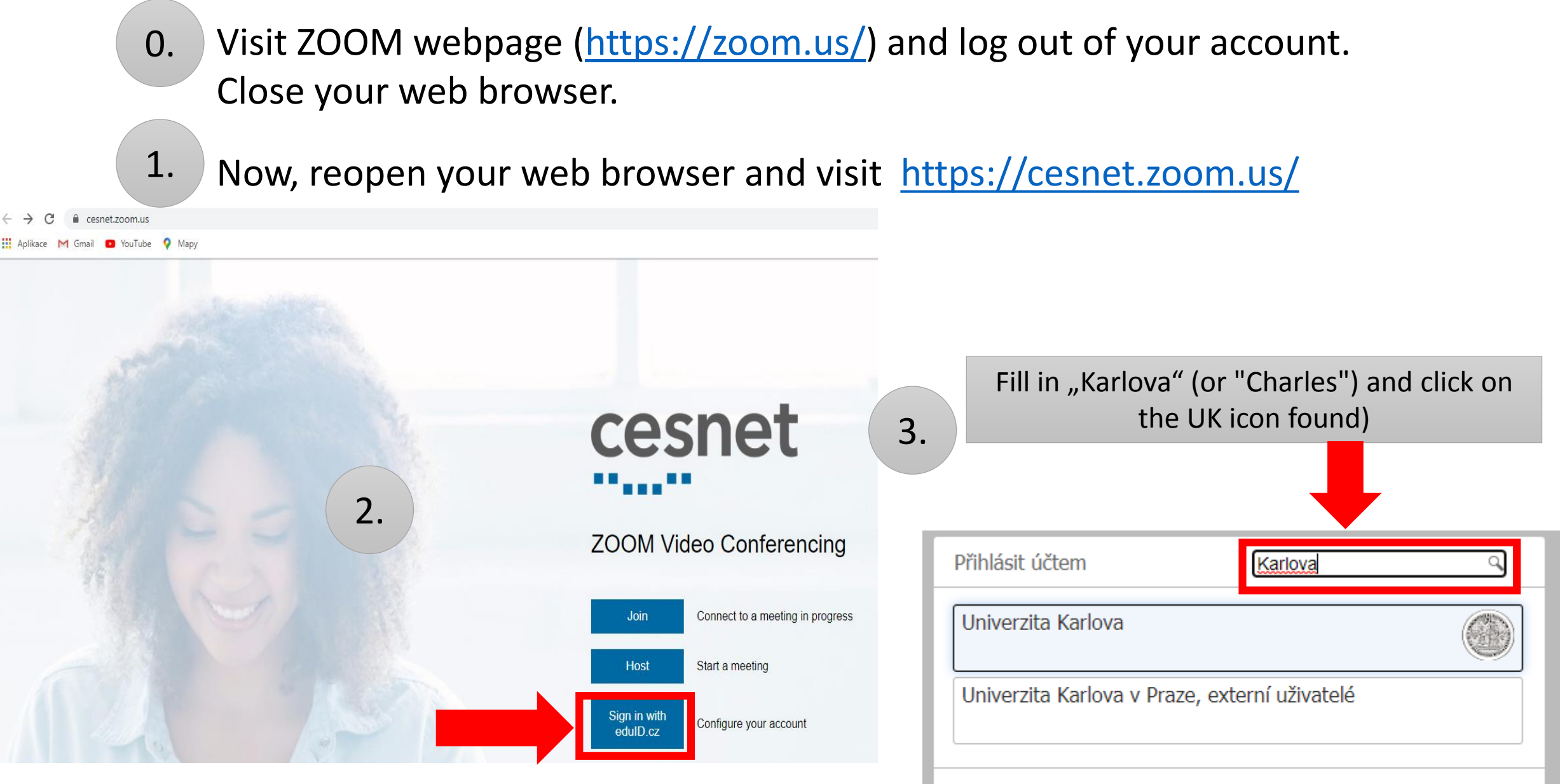

CESNET 🔒

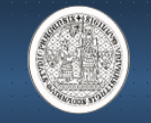

## CAS - Centrální autentizační služba UK

| Souhlas s předáním informací                                                                                                    |                                                                                                    |                                                                                                    |                         |
|----------------------------------------------------------------------------------------------------|----------------------------------------------------------------------------------------------------|----------------------------------------------------------------------------------------------------|-------------------------|
|                                                                                                    |                                                                                                    |                                                                                                    |                         |
| cesnet                                                                                                    | Přihlašujete se ke službě:<br><b>e-Infrastruktura CESNET</b> z CESNET                                                         | Informace předávané službě, kr<br>Ověřená e-mailová adresa<br>Jméno a příjmení<br>Jméno a příjmení | e které se přihlašujete |
| ""                                                                                                    | Popis, který služba uvádí:<br>E-infrastruktura CESNET je<br>komplexní sada informatických<br>nástrojů použitelných pro řešení | Úroveň ověření hesla<br>Vztah k organizaci                                                         |                         |
| Další informace o této službě                                                                                                    | problémů z celé řady oborů.                                                                                                   | Přidělené oprávnění                                                                                |                         |
| Nize uvedene informace budou predany službe, ke ktere se priniasujete.<br>Souhlasíte s tím, aby je tato služba dostala vždy, když se k ní přihlásíte?                                                                                                    |                                                                                                    | DN jméno organizace                                                                                |                         |
| Zvolte dobu platnosti zaslaných dat:                                                                                                    |                                                                                                    | DN jména součástí organizace<br>Hlavní vztah k organizaci                                          |                         |
| <ul> <li>Při příštím přihlášení se znovu zeptat</li> <li>Tentokrát souhlasím se zasláním těchto informací</li> </ul>                                                                                                    |                                                                                                    | DN jméno hlavní součásti<br>Identifikátor uživatele                                                |                         |
| <ul> <li>Opakovat dotaz, pokud se informace změní.<br/>Souhlasím, aby tyto informace byly zasílány, do doby, než se změní.</li> <li>Znovu už se neptat<br/>Souhlasím se zasláním všech informací o mě jakékoliv službě.</li> <li>Tato volba může být kdykoliv změněna na přihlašovací stránce.</li> </ul> |                                                                                                    | Vztanik organizaci                                                                                 |                         |
|                                                                                                    |                                                                                                    | Specifický identifikátor uživatele<br>Unikátní, neměnný identifikátor uživatele                    |                         |
|                                                                                                    |                                                                                                    | E-mailová adresa<br>Křestní jméno                                                                  |                         |
|                                                                                                    |                                                                                                    | Příslušnost k Mefanet<br>Název organizace<br>Doména organizace                                     |                         |
|                                                                                                    |                                                                                                    | Příjmení<br>Telefon<br>Unikátní, neměnný identifikátor uživatele                                   |                         |
| nformace o zabezpečení dat                                                                                                    |                                                                                                    |                                                                                                    |                         |
| 4                                                                                                    |                                                                                                    |                                                                                                    |                         |

- F

Confirm

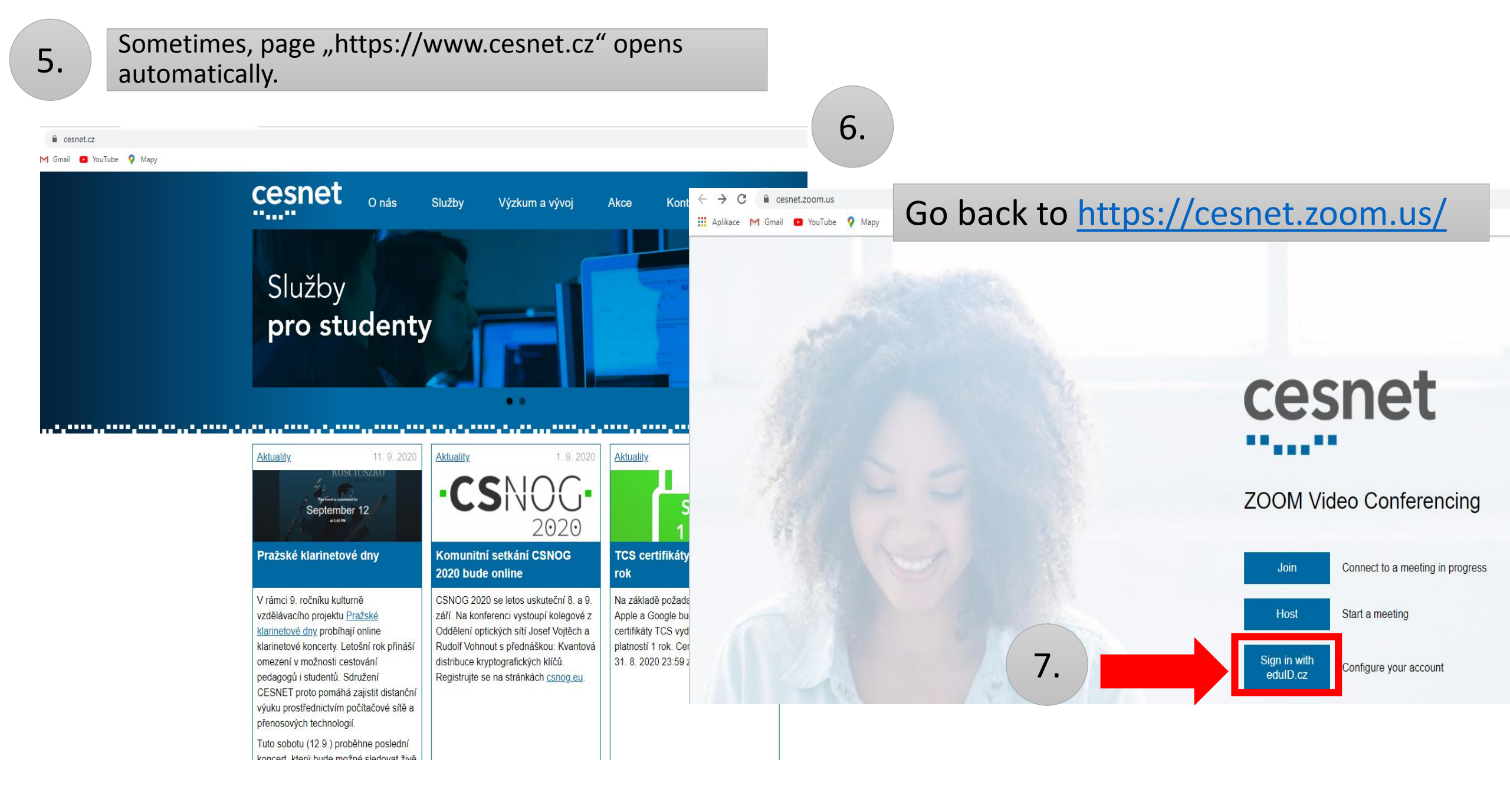

## cesnet

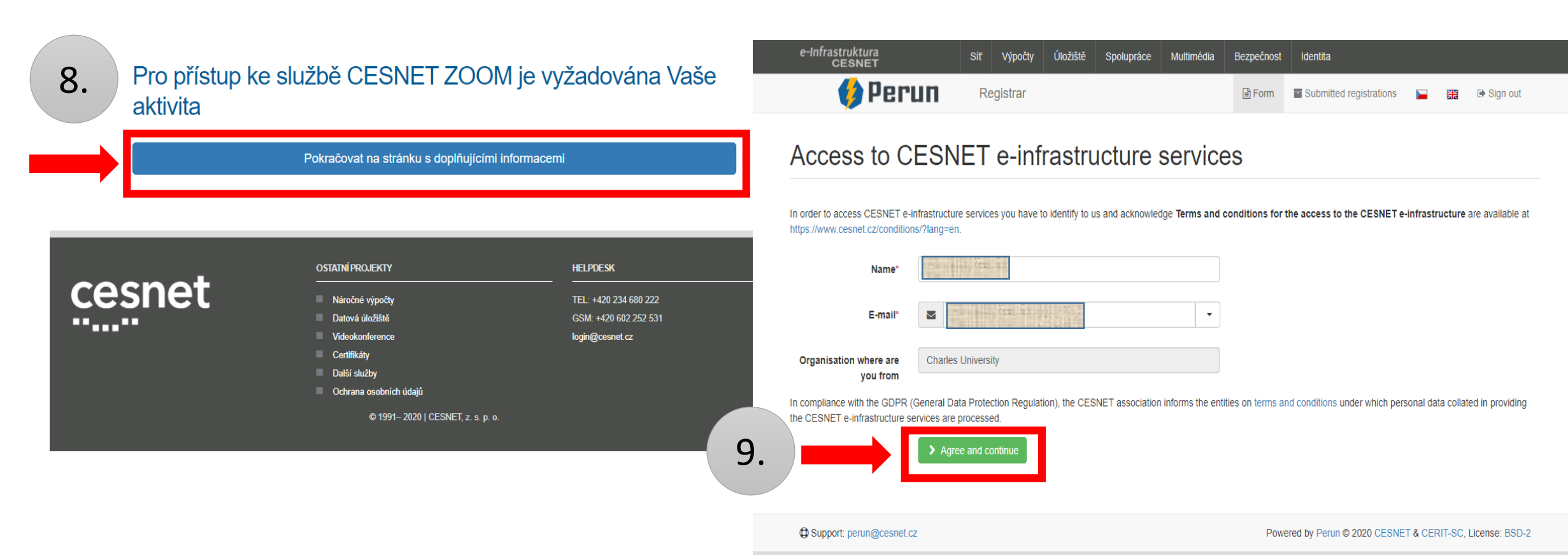

scientific cloud

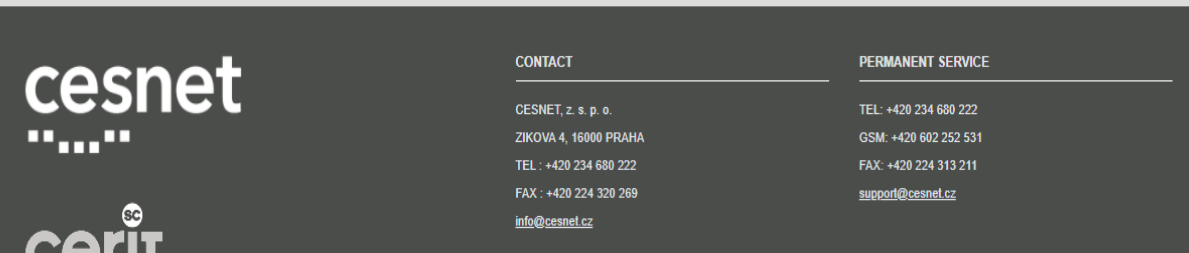

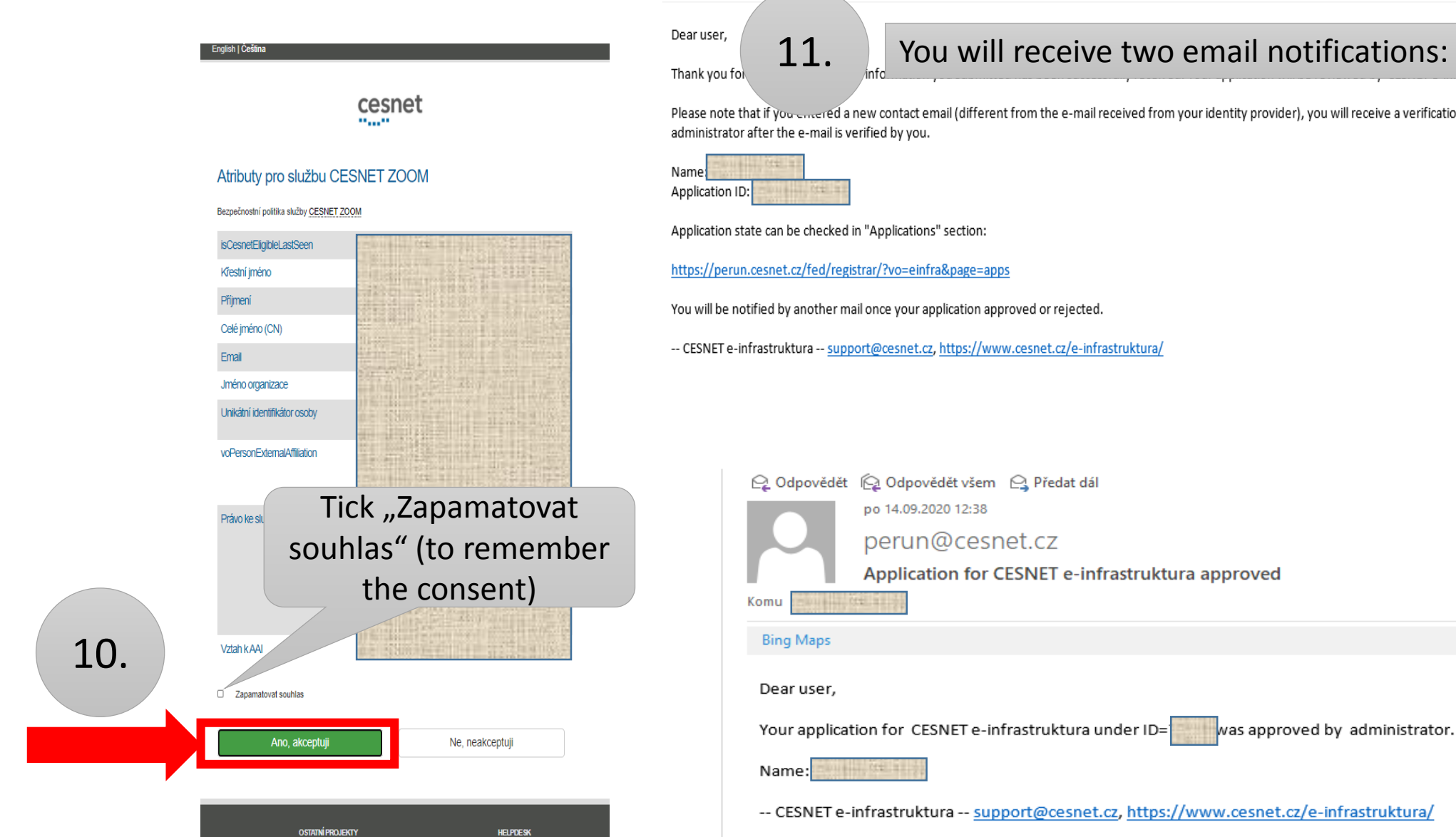

struktura administrator.

Please note that if you encered a new contact email (different from the e-mail received from your identity provider), you will receive a verification e-mail. In that case the application will be passed to the

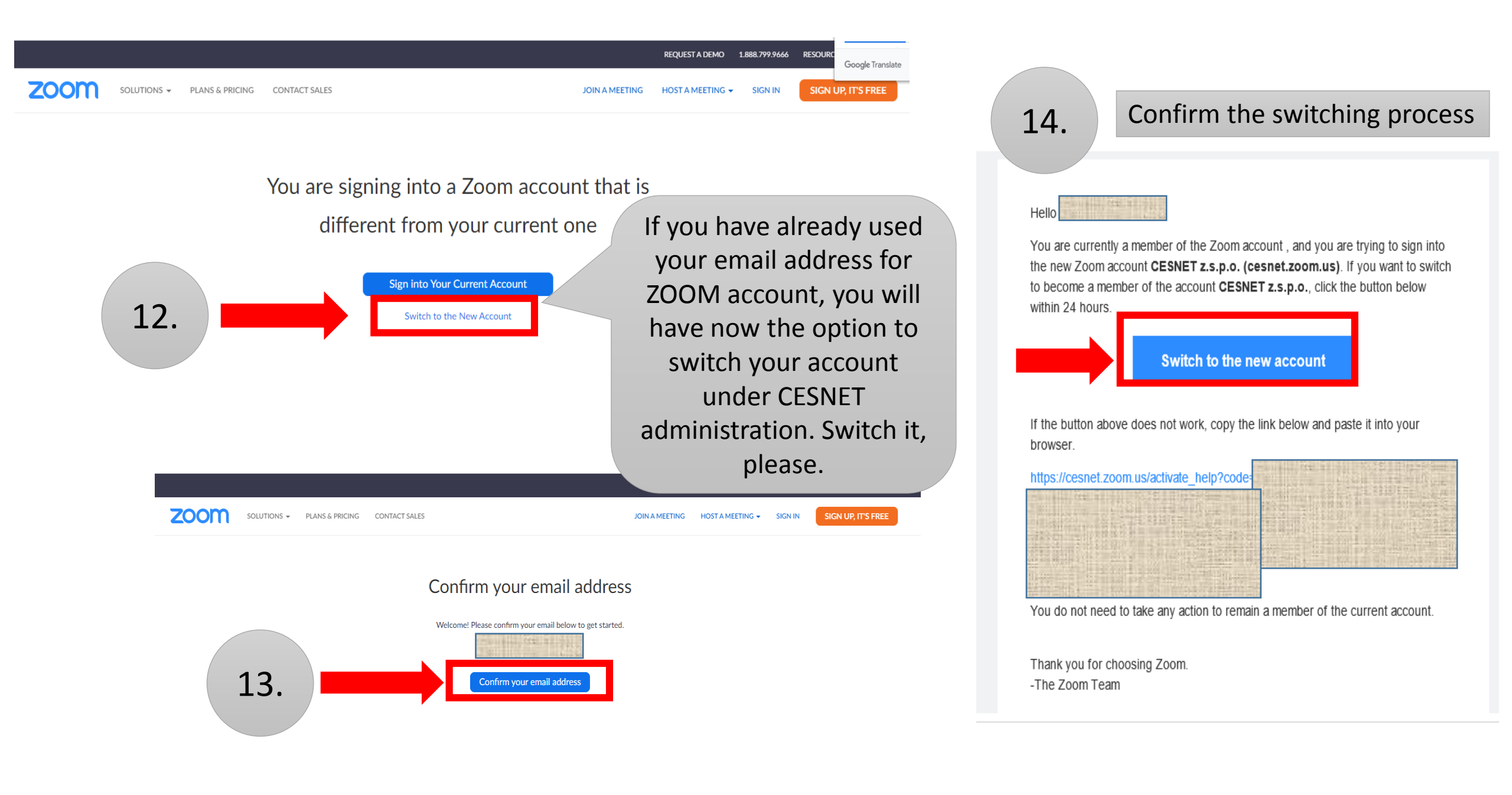

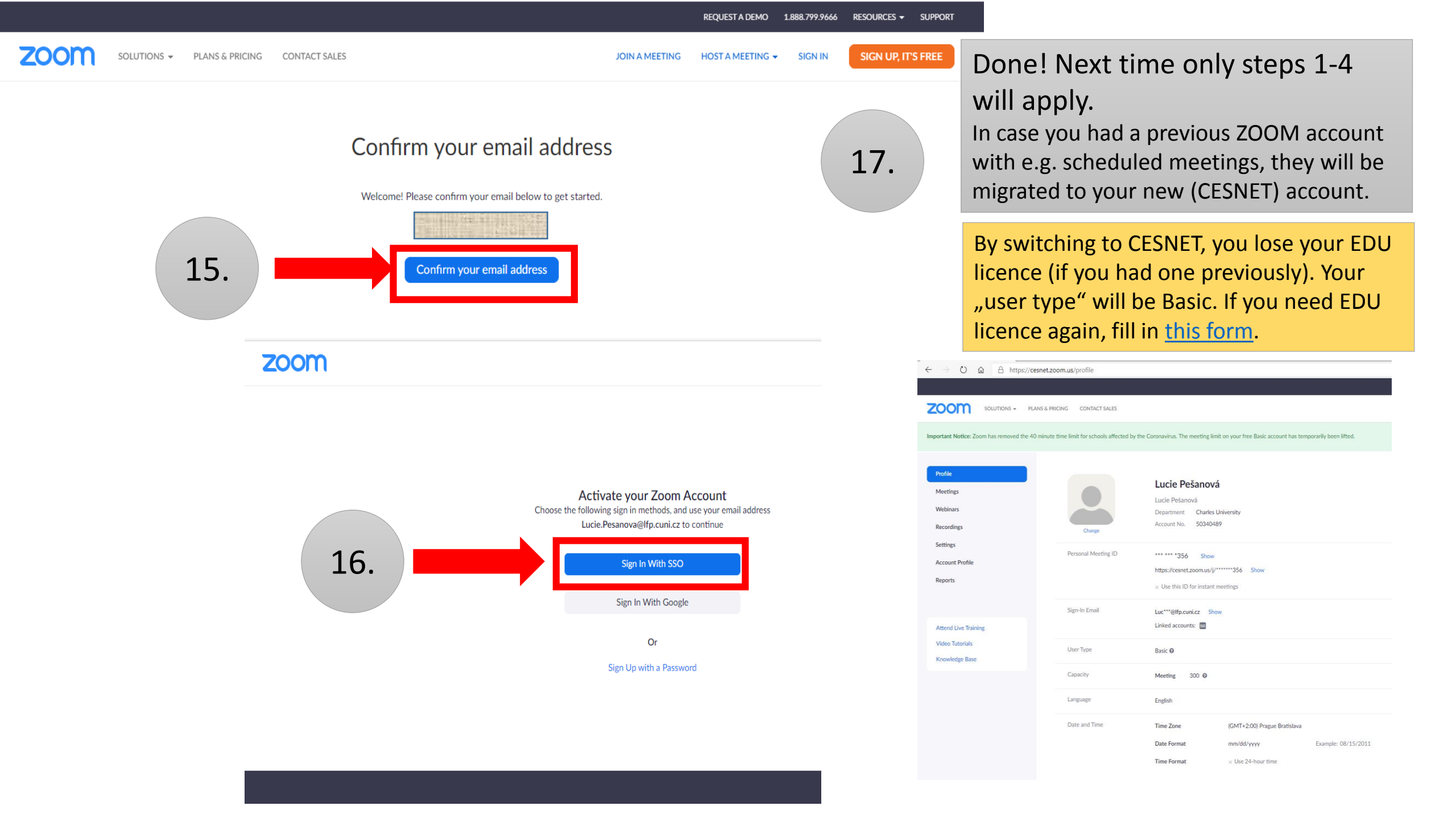